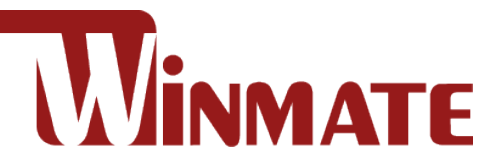

# IP65 Stainless B Series Display with Push Buttons

10.1"/ 15"/ 19"/ 21.5"

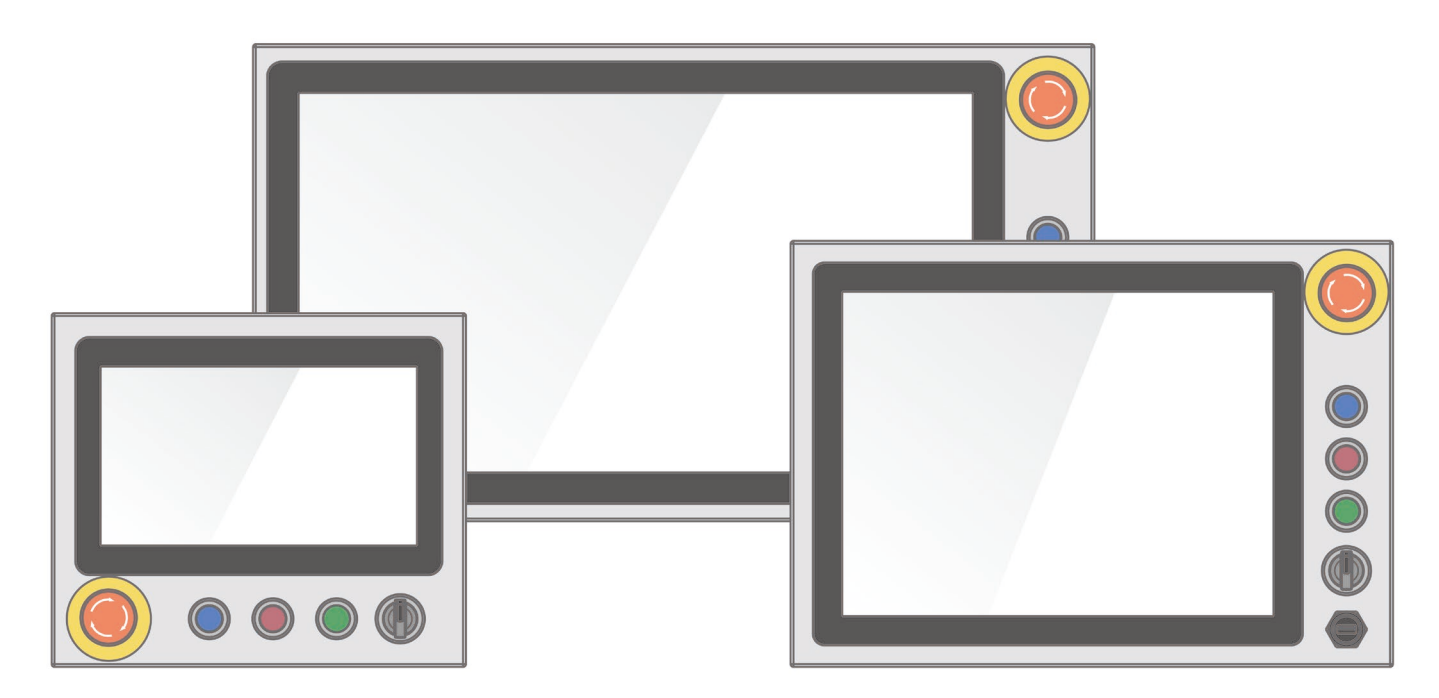

Model No.W10L100-SPH1-B R15L100-SPC3-B R19L100-SPM1-B W22L100-SPA3-B

## **Quick Start Guide**

Document Version 1.2 Document Part No. 91521110105T

Please read this instructions before operating the device and retain them for future reference.

## Contents

| Chapter 1: Introduction                     | 6  |
|---------------------------------------------|----|
| 1.1 Overview                                | 6  |
| 1.2 Features                                | 6  |
| 1.3 Package Content                         | 7  |
| 1.4 Product Overview                        | 8  |
| 1.5 Front Side USB Type-A Connector         | 10 |
| 1.6 Front Side Push Buttons                 | 11 |
| 1.7 Rotary Switch for Touch Mode            | 12 |
| 1.8 Rear Side Physical Buttons              | 13 |
| 1.9 LED Indicators                          | 13 |
| Chapter 2: Installation                     | 14 |
| 2.1 Mounting                                | 14 |
| 2.1.1 VESA Mount                            | 14 |
| 2.1.2 Yoke Mount                            | 15 |
| 2.2 Connecting Peripherals                  | 16 |
| 2.2.1 Power Connector                       | 16 |
| 2.2.2 VGA Connector                         | 17 |
| 2.2.3 USB Connector for Touch               | 17 |
| 2.2.4 USB Type-A Connector                  | 18 |
| 2.2.5 HDMI Connector                        | 18 |
| 2.2.6 Connector 1 for Push Button Extension | 18 |
| 2.2.7 Connector 2 for Push Button Extension | 19 |
| 2.2.8 RS232 Connector for Touch Mode Select | 19 |
| 2.3 Cleaning the Monitor                    | 20 |
| Chapter 3: Getting Started                  | 21 |
| 3.1 Connecting to Power Source              | 21 |
| 3.2 Turning On/ Off the Device              | 22 |
| 3.3 Emergency Stop                          | 22 |
| 3.4 On-Screen Display (OSD) Menu            | 23 |
| Chapter 4: Troubleshooting                  | 24 |
| 4.1 Basic Troubleshooting                   | 24 |
| Appendix                                    | 25 |
| Appendix A: Hardware Specifications         | 25 |
| Appendix B: Frequency Table                 | 27 |

### **FCC Statement**

This device complies with part 15 FCC rules.

Operation is subject to the following two conditions:

• This device may not cause harmful interference.

• This device must accept any interference received including interference that may cause undesired operation.

This equipment has been tested and found to comply with the limits for a class "B" digital device, pursuant to part 15 of the FCC rules. These limits are designed to provide reasonable protection against harmful interference when the equipment is operated in a commercial environment. This equipment generates, uses, and can radiate radio frequency energy and, if not installed and used in accordance with the instruction manual, may cause harmful interference to radio communications. Operation of this equipment in a residential area is likely to cause harmful interference in which case the user will be required to correct the interference at him own expense.

#### **European Union**

(E

#### Electromagnetic Compatibility Directive (2014/30/EU)

- EN55024: 2010/ A1: 2015
  - o IEC61000-4-2: 2009
  - IEC61000-4-3: 2006+A1: 2007+A2: 2010
  - o IEC61000-4-4: 2012
  - IEC61000-4-5: 2014
  - IEC61000-4-6: 2014
  - IEC61000-4-8: 2010
  - o IEC61000-4-11: 2004
- EN55032: 2012/AC:2013
- EN61000-3-2:2014
- EN61000-3-3:2013

#### Low Voltage Directive (2014/35/EU)

• EN 60950-1:2006/A11:2009/A1:2010/A12:2011/ A2:2013

This equipment is in conformity with the requirement of the following EU legislations and harmonized standards. Product also complies with the Council directions.

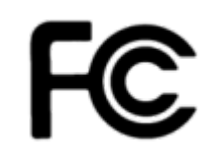

#### **Copyright Notice**

No part of this document may be reproduced, copied, translated, or transmitted in any form or by any means, electronic or mechanical, for any purpose, without the prior written permission of the original manufacturer.

#### **Trademark Acknowledgement**

Brand and product names are trademarks or registered trademarks of their respective owners.

#### Disclaimer

Winmate Inc. reserve the right to make changes, without notice, to any product, including circuits and/or software described or contained in this manual in order to improve design and/or performance. We assume no responsibility or liability for the use of the described product(s) conveys no license or title under any patent, copyright, or masks work rights to these products, and make no representations or warranties that these products are free from patent, copyright, or mask work right infringement, unless otherwise specified. Applications that are described in this manual are for illustration purposes only. We make no representation or guarantee that such application will be suitable for the specified use without further testing or modification.

#### Warranty

Winmate Inc. warranty guarantees that each of its products will be free from material and workmanship defects for a period of one year from the invoice date. If the customer discovers a defect, we will, at his/her option, repair or replace the defective product at no charge to the customer, provide it is returned during the warranty period of one year, with transportation charges prepaid. The returned product must be properly packaged in its original packaging to obtain warranty service. If the serial number and the product shipping data differ by over 30 days, the in-warranty service will be made according to the shipping date. In the serial numbers the third and fourth two digits give the year of manufacture, and the fifth digit means the month (e. g., with A for October, B for November and C for December).

For example, the serial number 1W19Axxxxxx means October of year 2019.

#### **Customer Service**

We provide a service guide for any problem by the following steps: First, visit the website of our distributor to find the update information about the product. Second, contact with your distributor, sales representative, or our customer service center for technical support if you need additional assistance.

You may need the following information ready before you call:

- Product serial number
- Software (OS, version, application software, etc.)
- Description of complete problem
- The exact wording of any error messages

In addition, free technical support is available from our engineers every business day. We are always ready to give advice on application requirements or specific information on the installation and operation of any of our products.

### **Advisory Conventions**

Four types of advisories are used throughout the user manual to provide helpful information or to alert you to the potential for hardware damage or personal injury. These are Notes, Important, Cautions, and Warnings. The following is an example of each type of advisory.

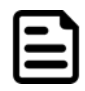

#### Note:

A note is used to emphasize helpful information

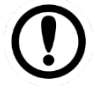

#### Important:

An important note indicates information that is important for you to know.

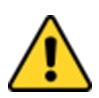

**Caution** A Caution alert indicates potential damage to hardware and explains how to avoid the potential problem.

**Attention** Une alerte d'attention indique un dommage possible à l'équipement et explique comment éviter le problème potentiel.

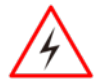

**Warning!** An Electrical Shock Warning indicates the potential harm from electrical hazards and how to avoid the potential problem.

**Avertissement!** Un Avertissement de Choc Électrique indique le potentiel de chocs sur des emplacements électriques et comment éviter ces problèmes.

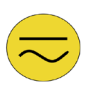

**Alternating Current !** The Protective Conductor Terminal (Earth Ground) symbol indicates the potential risk of serious electrical shock due to improper grounding.

**Mise à le terre !** Le symbole de Mise à Terre indique le risqué potential de choc électrique grave à la terre incorrecte.

#### **Safety Information**

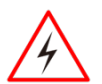

**Warning!** Always completely disconnect the power cord from your chassis whenever you work with the hardware. Do not make connections while the power is on. Sensitive electronic components can be damaged by sudden power surges. Only experienced electronics personnel should open the PC chassis.

**Avertissement !** Toujours débrancher le cordon d'alimentation du chassis lorsque vous travaillez sur celui-ci. Ne pas brancher de connections lorsque l'alimentation est présente. Des composantes électroniques sensibles peuvent être endommagées par des sauts d'alimentation. Seulement du personnel expérimenté devrait ouvrir ces chassis.

**Caution** Always ground yourself to remove any static charge before touching the CPU card. Modern electronic devices are very sensitive to static electric charges. As a safety precaution, use a grounding wrist strap at all times. Place all electronic components in a static-dissipative surface or static-shielded bag when they are not in the chassis.

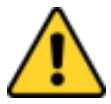

**Attention** Toujours verifier votre mise à la terre afin d'éliminer toute charge statique avant de toucher la carte CPU. Les équipements électroniques moderns sont très sensibles aux décharges d'électricité statique. Toujours utiliser un bracelet de mise à la terre comme précaution. Placer toutes les composantes électroniques sur une surface conçue pour dissiper les charge, ou dans un sac anti-statique lorsqu'elles ne sont pas dans le chassis.

## **Chapter 1: Introduction**

### **1.1 Overview**

Congratulations on purchasing Winmate® IP65 Stainless B Series Display.

Winmate B Series Display features stainless SUS 316/ AISI 316 stainless steel corrosion resistant housing and big mechanical push buttons on the front. Push-buttons bring control and indication directly to the work area, eliminating wasted movement and increasing productivity. In addition, the physical buttons are especially needed for critical tasks like emergency shutdowns. When an emergency situation occurs, we don't want to waste time navigating through HMI screens but a simple and quick way to shut down the process. In terms of machine integration, push-button devices are easy to install and wire, and straightforward for understanding the function and use. Averagely the wiring time is saved by over 60%, and the installation cost is reduced by more than 30%.

## **1.2 Features**

The IP65 Stainless B Series Display features:

- 10.1"/ 15/ 19/ 21.5" LCD with projected capacitive multitouch screen
- A true flat, easy-to-clean front surface with edge-to-edge design
- Full IP65 waterproof enclosure, good corrosion resistance
- Waterproof ports with adapter cables for external connectivity
- Stainless steel housing SUS 316/ AISI 316, corrosion resistant
- Rotary switch adjust different touch mode for Hand/ Rain/ Glove application
- Mechanical push buttons on the front
- VESA mount support

## **1.3 Package Content**

Carefully remove the box and unpack your device. Please check if all the items listed below are inside your package. If any of these items are missing or damaged contact us immediately.

#### Default:

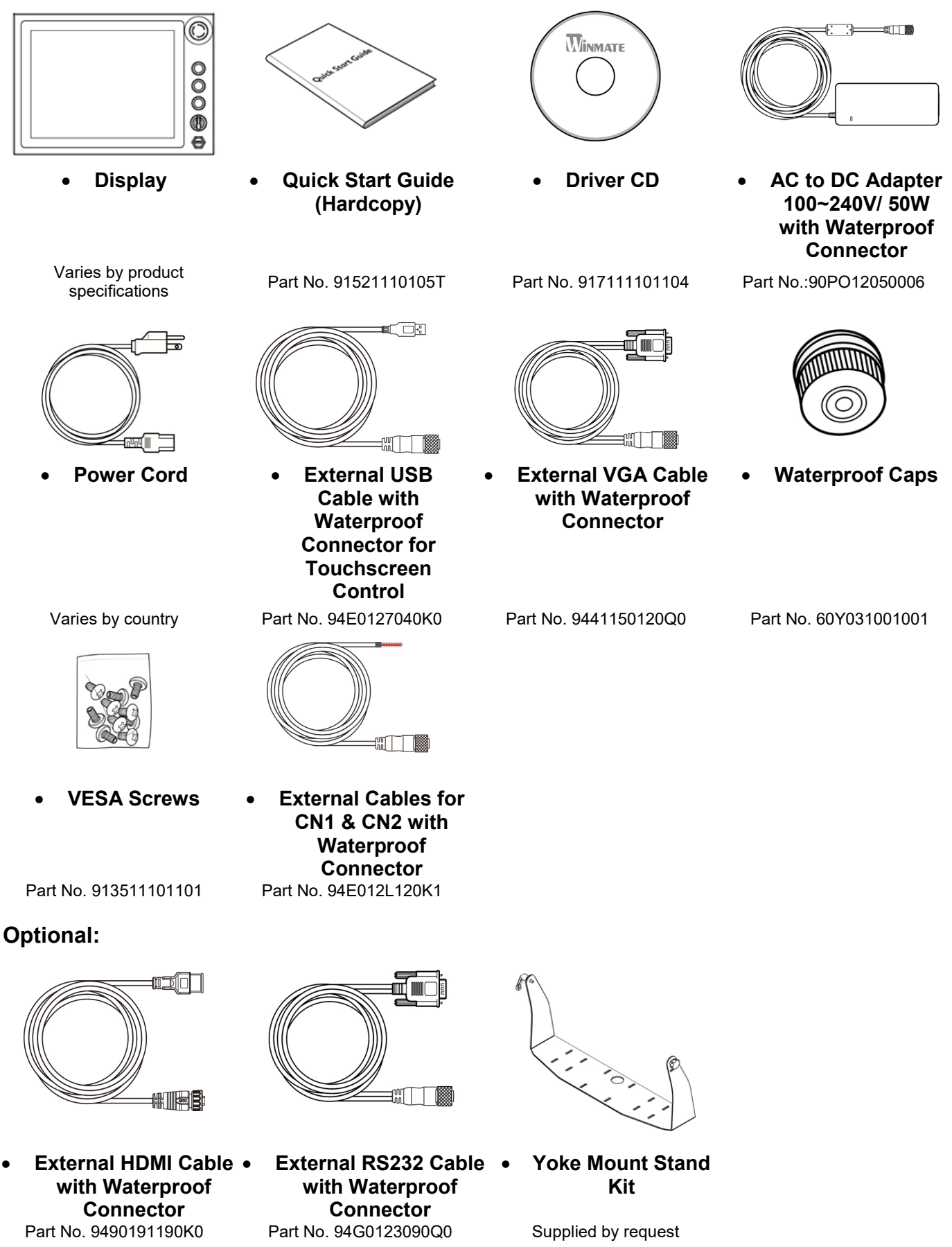

### **1.4 Product Overview**

This section contains mechanical drawing of the IP65 Stainless B Series Display with Push Buttons. Notice that this is a simplified drawing and some components are not marked in detail.

Unit: mm

#### 10.1", W10L100-SPH1-B

Dimensions: 293 x 250 x 69 mm 黒黒 U 00000 293 ±1 69±1 M4 VES 250±1 0 0 0:0000  $\bigcirc$ 0000000 NICOCOT П

| N⁰ | Description   | N⁰ | Description                              |
|----|---------------|----|------------------------------------------|
| 1  | USB for Touch |    | RS232 for touch mode select (Optional)   |
| 2  | VGA           | 5  | CN1(For Emergency Stop<br>& Blue Button) |
| 3  | Power         | 6  | CN2(For Green Button & Red Button)       |

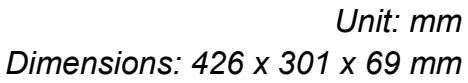

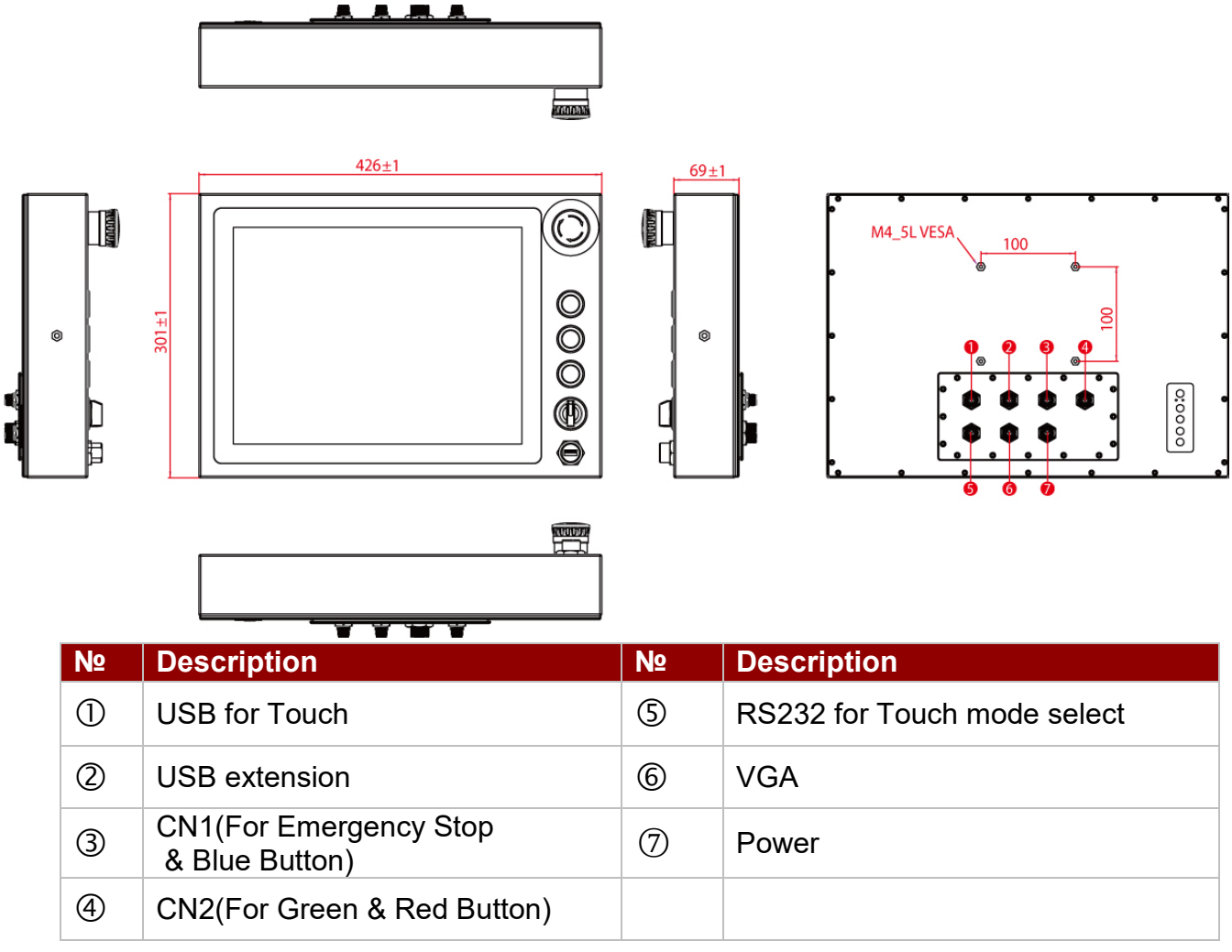

#### 19", R19L100-SPM1-B

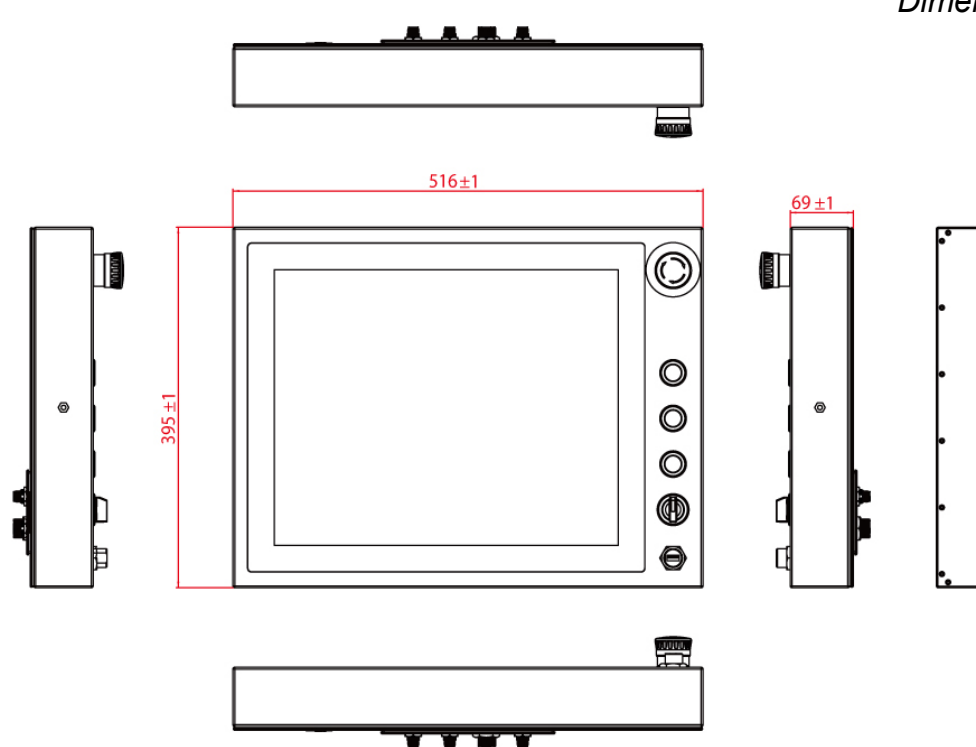

Unit: mm Dimensions: 516 x 395 x 69 mm

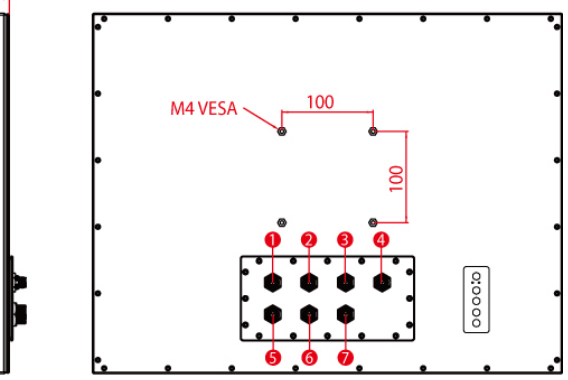

#### 10 IP65 Stainless B Series Display Quick Start Guide

| N⁰ | Description                            | N⁰ | Description                 |
|----|----------------------------------------|----|-----------------------------|
| 1  | USB for Touch                          | 5  | RS232 for Touch mode select |
| 2  | USB extension                          | 6  | VGA                         |
| 3  | CN1 (For Emergency Stop & Blue Button) | 7  | Power                       |
| 4  | CN2 (For Green & Red Button)           |    |                             |

Unit: mm

#### 21.5", W22L100-SPA3-B

Dimensions: 595 x 337 x 69 mm 595 + 10 **EFICINE** AUCTOR: M4\_5L VESA 0 337±1 0 O 0:0000 ⊕ Θ 69 + 1Description N⁰ N⁰ Description RS232 for Touch mode select 1 **USB** for Touch (5) (2) 6 VGA **USB** extension **CN1(For Emergency Stop** 3 (7)Power & Blue Button) 4 CN2(For Green & Red Button)

## **1.5 Front Side USB Type-A Connector**

The B Series Display 15" up has one waterproof USB Type-A connector on the front side.

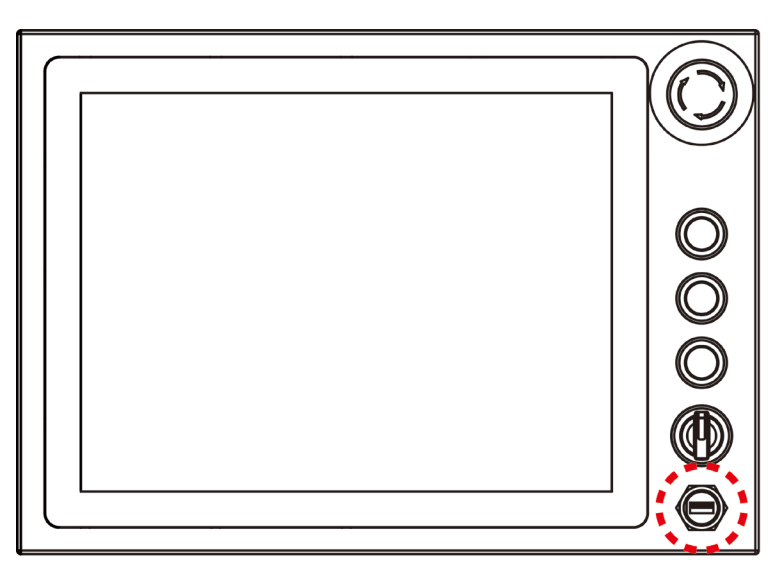

## **1.6 Front Side Push Buttons**

The B Series Display features mechanical push buttons located on the front side of the display.

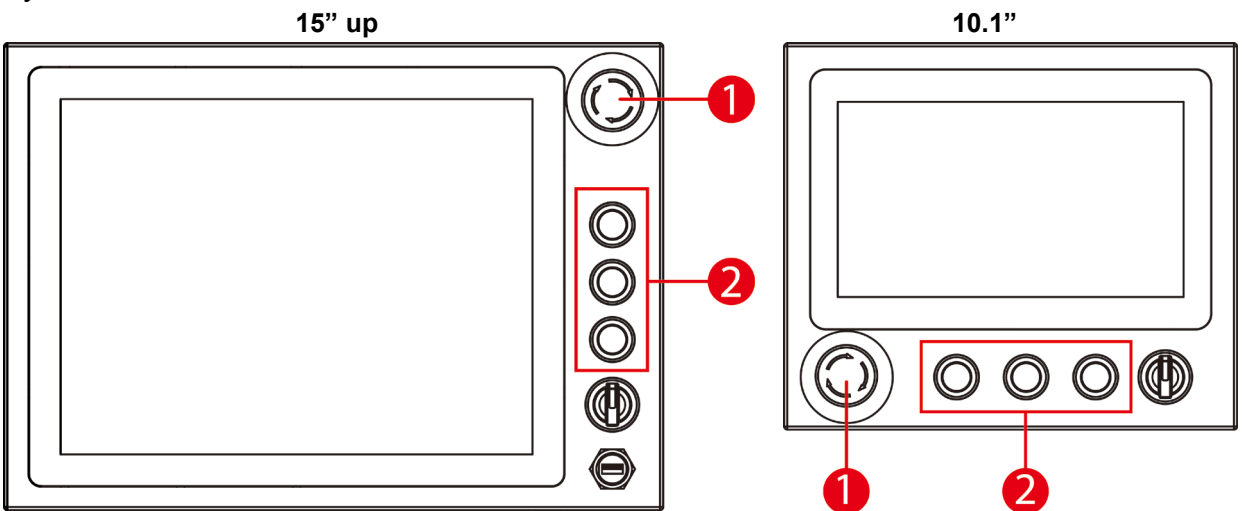

| N⁰ | Button                        | Description                                                                                                    |
|----|-------------------------------|----------------------------------------------------------------------------------------------------|
| 1  | Emergency Shut Down           | Press to shut down the system. Pressing this button<br>stops all operations immediately (motors, valve, etc.).<br>Emergency stop conditions shall be hard wired,<br>withdraw power from everything. |
| 2  | Programmable<br>Function Keys | Three programmable function keys, functions to be defined by customer.                                                                                                    |

### **1.7 Rotary Switch for Touch Mode**

The IP65 Stainless B Series Display features rotary switch for quick changing a touch mode located on the front side of the display Use rotary switch located in front to switch between modes.

15" up

10.1"

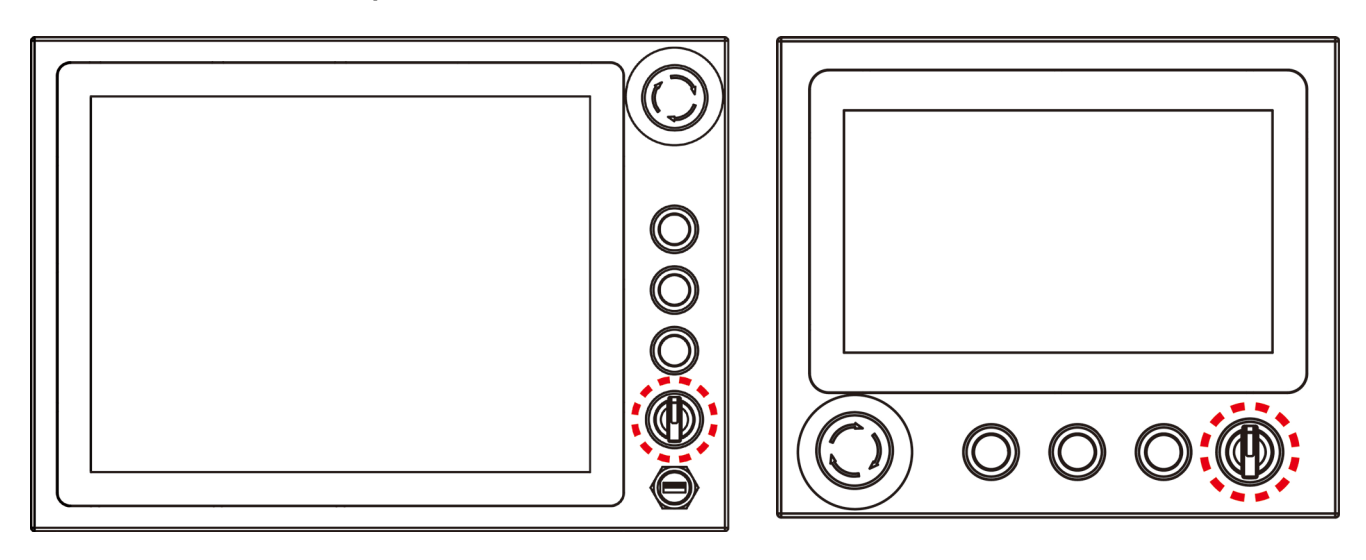

| Mode                 | Description                                                                                                    |
|----------------------|----------------------------------------------------------------------------------------------------|
| Em<br>Hand (Default) | <ul> <li>In <i>Hand</i> mode the touchscreen accepts touch inputs from bare fingertips.</li> <li>Supports input by:</li> <li>Rubber tip passive stylus</li> <li>Bare fingertips</li> </ul>                                                                                                    |
| Rain                 | <ul> <li>In <i>Rain</i> mode the touchscreen rejects false inputs from liquid drops.</li> <li>When the liquid is removed, the touchscreen accepts touch inputs from bare fingertips.</li> <li><i>Supports input by:</i></li> <li><i>Rubber tip passive stylus</i></li> <li><i>Bare fingertips</i></li> </ul> |
| Glove                | <ul> <li>In Glove mode, the touchscreen supports inputs while the user is operating the touchscreen with gloves on.</li> <li>Supports input by:</li> <li>Glove</li> <li>Rubber tip passive stylus</li> <li>Bare fingertips</li> </ul>                                                                        |

## **1.8 Rear Side Physical Buttons**

Physical buttons are located on the OSD panel at the rear side of the display.

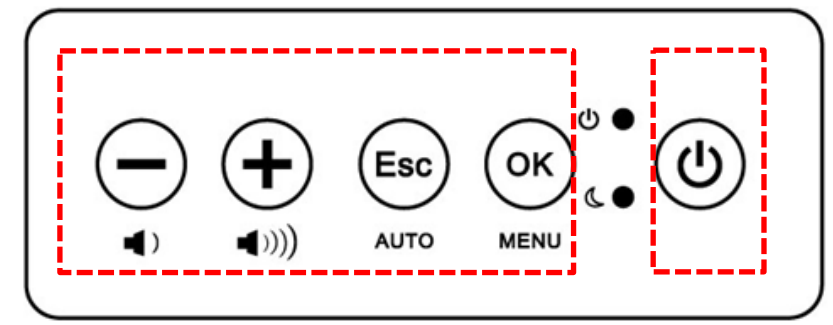

| lcon           | Button               | Description                                                        |
|----------------|----------------------|--------------------------------------------------------------------|
|                | DOWN/ VOLUME<br>DOWN | Press to decrease the volume or volume down when without OSD menu. |
| <b>(+</b> )))) | UP/<br>VOLUME UP     | Press to increase the value or volume up when without OSD menu.    |
| Esc            | ESC/ AUTO            | Press to exit the menu or auto adjustment when without OSD menu.   |
|                | OK/ MENU             | Press to confirm the action or to call main OSD menu.              |
|                | Power On/ Off        | Press to power on or power off the device.                         |

## **1.9 LED Indicators**

LED indicators are located on the OSD panel at the rear side of the display.

Off

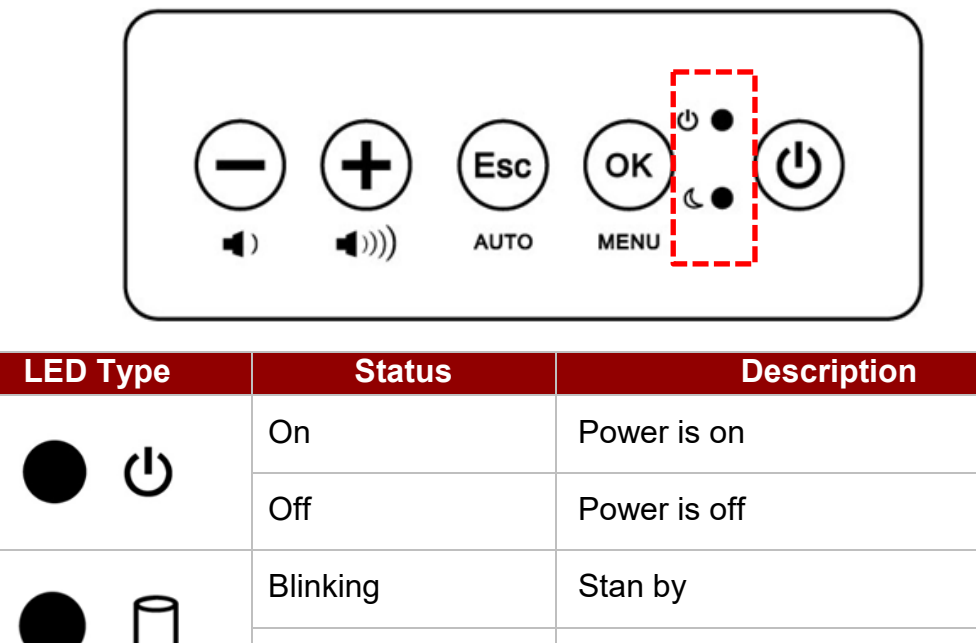

Normal

## **Chapter 2: Installation**

Follow this quick installation procedure:

- 1. Mount your display according to your application requirements (VESA, Yoke).
- 2. Connect all the cables to the display.
- 3. Use waterproof caps to cover all not used connectors.
- 4. To ensure enclosure rating protection make sure the cables is firmly fixed and tightened.

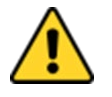

**Caution** Use waterproof cables to ensure the IP65 rating.

Attention. Utilisez des câbles étanches pour garantir l'indice IP65.

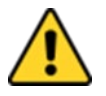

**Caution** When not in use, cover connector with waterproof cap.

**Attention** Lorsqu'il n'est pas utilisé, couvrez le connecteur avec un capuchon étanche.

## 2.1 Mounting

The IP65 Stainless B Series Display devices come with different mounting options suitable for most of the industrial and commercial applications.

#### 2.1.1 VESA Mount

The Display has VESA mount holes on the rear side. Follow instructions below to mount the unit with VESA Mount bracket (not supplied by Winmate).

| Size     | VESA Plate Dimensions | Screw Hole Diameter |  |
|----------|-----------------------|---------------------|--|
| 10.1"    | 75 x 75 mm            | VESA M4x5 mm        |  |
| 15", 19" | 100 x 100 mm          | VESA M4x5 mm        |  |
| 21.5"    | 200 x 100 mm          | VESA M4x5 mm        |  |

#### Installation Instruction

- 1. Screw VESA bracket to the fixture (ex. swing arm) with four VESA screws.
- 2. Place the device on VESA bracket.

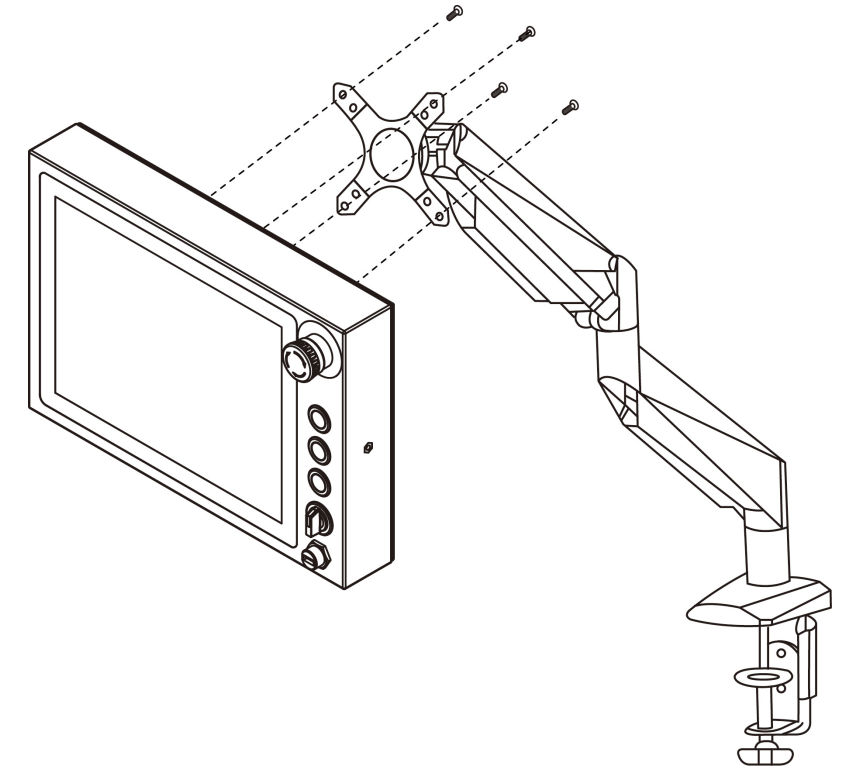

#### 2.1.2 Yoke Mount

The B Series Display has two holes located on both side for Yoke Mount, a solution that allows installing the Display on the yoke stand (supplied by request).

#### Installation Instruction

- 1. Place the Display on the bracket stand, aiming screw holes for each other.
- 2. Secure screws to fix the device upon the bracket stand.
- 3. Firmly secure the locking handle to the Display.

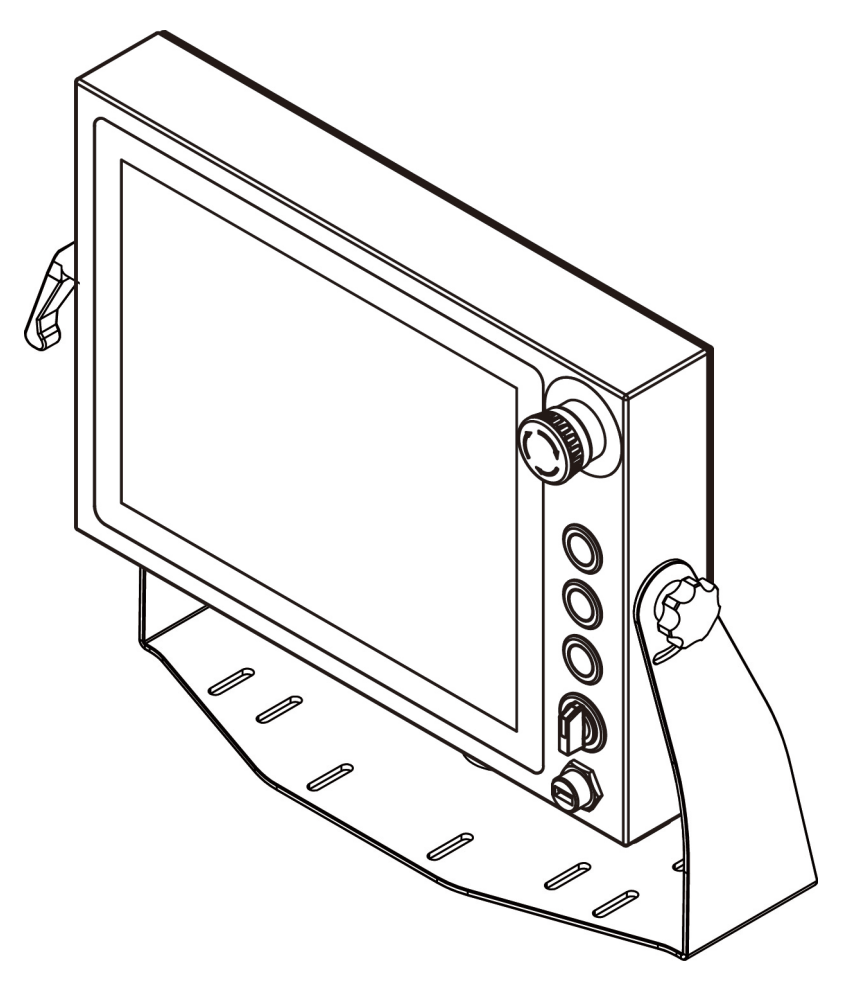

| 1 |       |
|---|-------|
| I | <br>ì |
| I | I     |
| I | I     |
|   | ∎     |

**Note:** Yoke stand is not a standard accessory for B Series Display. Winmate supply yoke stand by request. Please contact our sales representative for more information.

### **2.2 Connecting Peripherals**

This B Series Display has waterproof connectors with protection cap with power connector, VGA connector, HDMI connector (Optional) and USB connector for touch. The pin assignment of the connectors is described in this section.

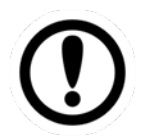

**Important:** To maintain the IP65 rating of the full unit it is recommended to use only IP65 waterproof cables. You must remember to firmly close all protective caps when connector is not used.

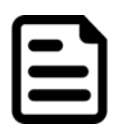

#### Note:

Notice that input and output connectors vary by product size and specifications.

#### 2.2.1 Power Connector

By default the B Series Display has one M12 waterproof power connector that accepts 12V DC power input based on your order.

#### **Power Cable**

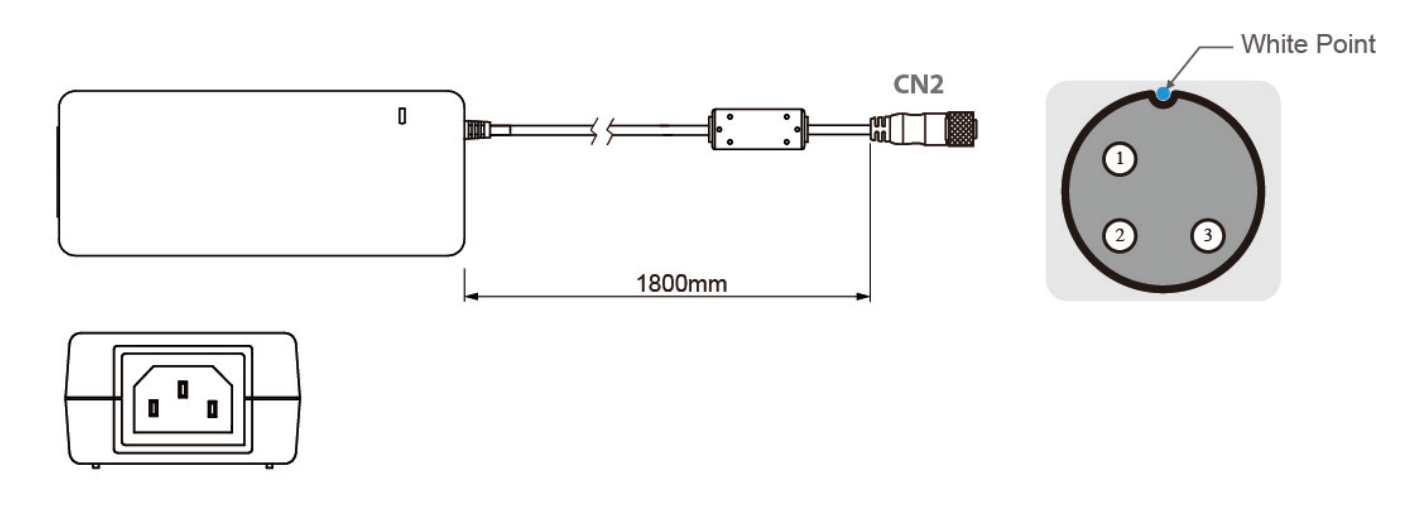

| Pin No. | Symbols | Color     |                   | Pin No. | Symbols | Color        |
|---------|---------|-----------|-------------------|---------|---------|--------------|
| CN1-1   | VIN -   | NO ASSIGN | $\leftrightarrow$ | CN2-1   | VCC+    | Flow Adapter |
| CN1-2   | VIN -   | NO ASSIGN | $\leftrightarrow$ | CN2-2   | GND     | Flow Adapter |
| CN1-3   | VIN -   | NO ASSIGN | $\leftrightarrow$ | CN2-3   | VCC -   | Flow Adapter |

#### 2.2.2 VGA Connector

The B Series Display has one M12 connector for VGA input. Use VGA cable to connect external PC system to the display.

#### VGA Cable

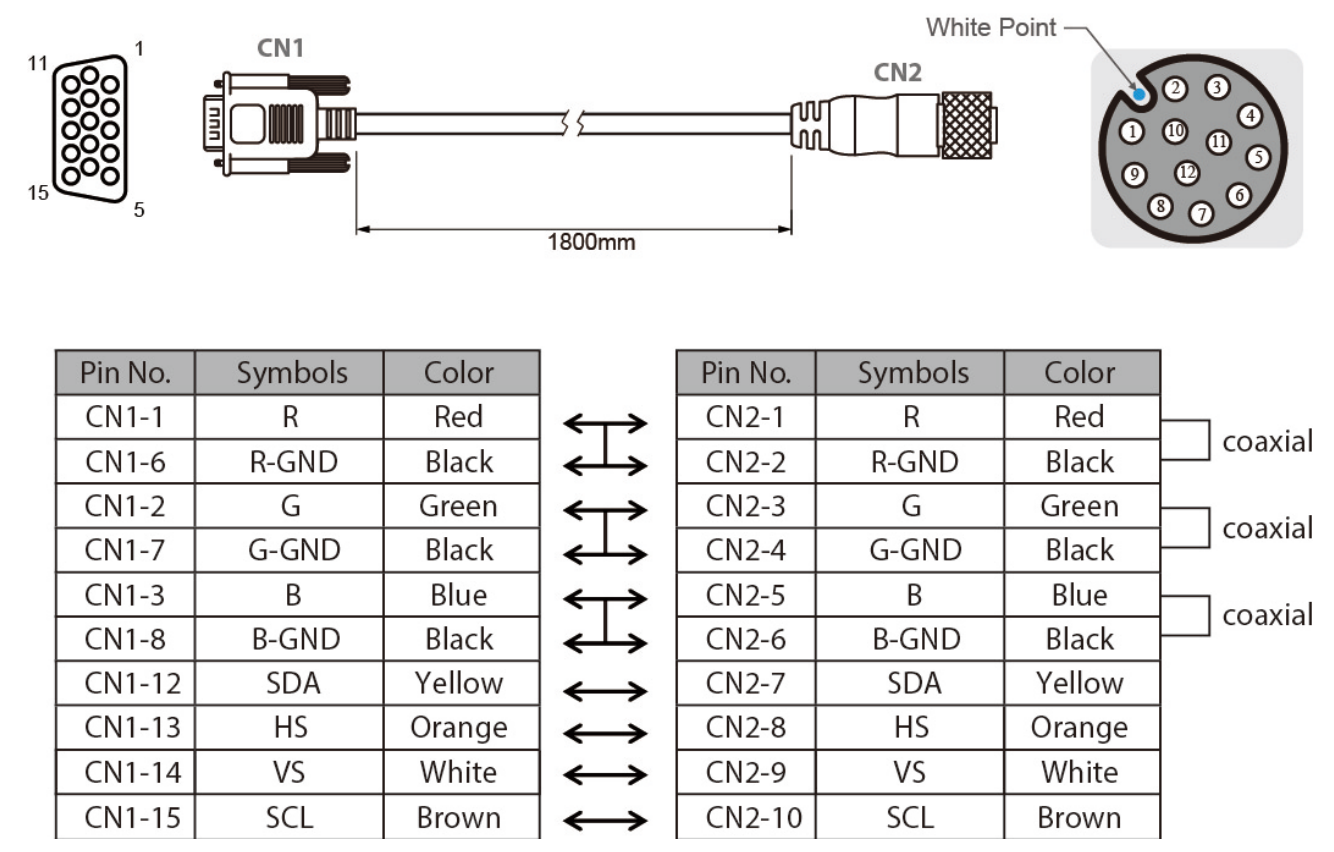

#### 2.2.3 USB Connector for Touch

The B Series Display has one M12 waterproof connector for touch screen control. Use USB cable to connect display to touch.

#### **USB** Cable for Touch

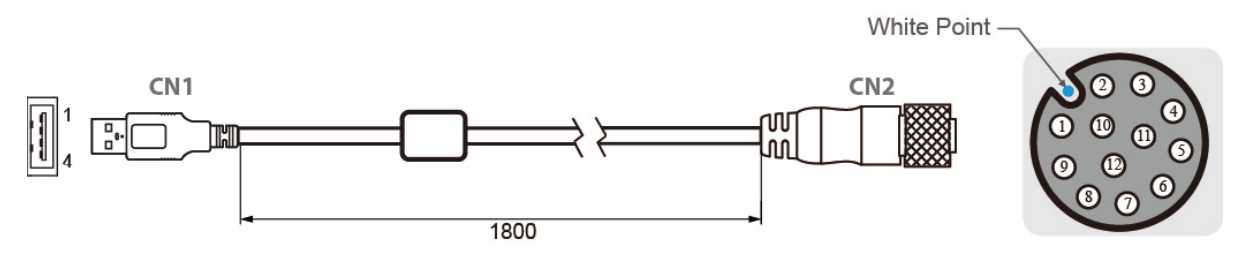

| Pin No. | Symbols | Color |                   | Pin No. | Symbols | Color | ] |
|---------|---------|-------|-------------------|---------|---------|-------|---|
| CN1-2   | VCC     | Red   | $\leftrightarrow$ | CN2-1   | VCC     | Red   |   |
| CN1-3   | D-      | White | $\leftrightarrow$ | CN2-2   | D-      | White |   |
| CN1-4   | D+      | Green | $\leftrightarrow$ | CN2-3   | D+      | Green |   |
| CN1-5   | GND     | Black | $\leftrightarrow$ | CN2-4   | GND     | Black | ] |
| CN1-9   | GND     | Black | $\leftrightarrow$ | CN2     | Shield  | Black | ] |

#### 2.2.4 USB Type-A Connector

The B Series Display15"/ 19"/ 21.5" has one waterproof USB Type-A connector located on the front side.

Pin assignment and signal name of USB 2.0 connector for optional touch.

| Pin № | Signal Name | Pin № | Signal Name |
|-------|-------------|-------|-------------|
| 1     | +5V         | 2     | Data-       |
| 3     | Data+       | 4     | GND         |

#### 2.2.5 HDMI Connector

Notice that HDMI connector is optional and may not be present in your device.

The B Series Display has one M21 connector for HDMI input. Plug HDMI signal cable to the HDMI connector on the rear side of PC system, and plug the other end to the monitor.

#### 2.2.6 Connector 1 for Push Button Extension

Push Button Extension Cable for Connector 1

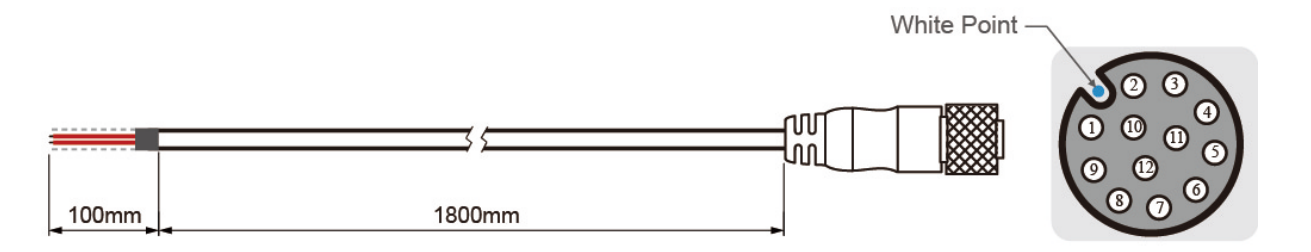

| Pin No. | Symbols        | Color       |
|---------|----------------|-------------|
| CN1-1   | Emergency NC 2 |             |
| CN1-2   | Emergency NC 1 | Emergency   |
| CN1-3   | Emergency NC 2 | Stop        |
| CN1-4   | Emergency NC 1 |             |
| CN1-5   | Blue NO 4      |             |
| CN1-6   | Blue NO 3      | Plue Putton |
| CN1-7   | Blue NC 2      | Blue Button |
| CN1-8   | Blue NC 1      |             |
| CN1-9   | N/A            |             |
| CN1-10  | N/A            |             |
| CN1-11  | N/A            |             |
| CN1-12  | N/A            |             |

#### 2.2.7 Connector 2 for Push Button Extension

#### Push Button Extension Cable for Connector 2

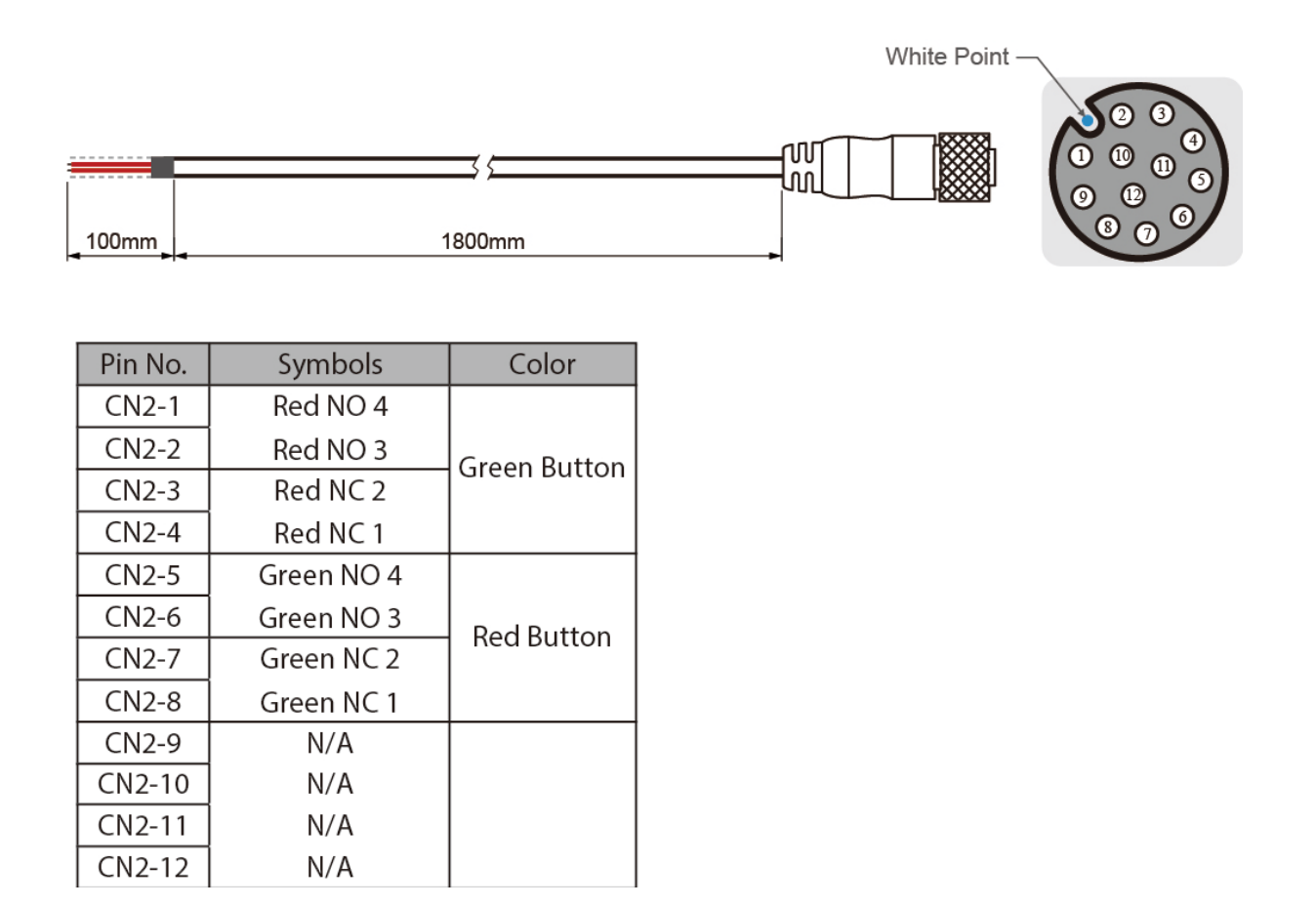

#### 2.2.8 RS232 Connector for Touch Mode Select

Notice that RS232 connector for touch mode select is optional and may not be present in your device.

The B Series Display has one M12 RS232 connector for touch mode select. Use RS232 cable.

#### **USB Cable for Touch Mode Select**

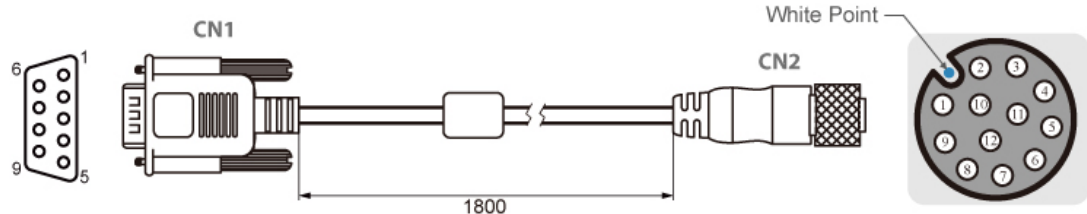

| Pin No. | Symbols  | Color  |                   | Pin No. | Symbols  | Color  |
|---------|----------|--------|-------------------|---------|----------|--------|
| CN1-1   | DCD-CON2 | Green  | $\leftrightarrow$ | CN2-1   | DCD-CON2 | Green  |
| CN1-6   | DSR-CON2 | Brown  | $\leftrightarrow$ | CN2-2   | DSR-CON2 | Brown  |
| CN1-2   | RXD-CON2 | Red    | $\leftrightarrow$ | CN2-3   | RXD-CON2 | Red    |
| CN1-7   | RTS-CON2 | Orange | $\leftrightarrow$ | CN2-4   | RTS-CON2 | Orange |
| CN1-3   | TXD-CON2 | Blue   | $\leftrightarrow$ | CN2-5   | TXD-CON2 | Blue   |
| CN1-8   | CTS-CON2 | White  | $\leftrightarrow$ | CN2-6   | CTS-CON2 | White  |
| CN1-4   | DTR-CON2 | Purple | $\leftrightarrow$ | CN2-7   | DTR-CON2 | Purple |
| CN1-9   | RI-CON2  | Yellow | $\leftrightarrow$ | CN2-8   | RI-CON2  | Yellow |
| CN1-5   | GND-CON2 | Black  | $\leftrightarrow$ | CN2-9   | GND-CON2 | Black  |

### **2.3 Cleaning the Monitor**

| ſ |            |  |
|---|------------|--|
| I | <b>_</b> ] |  |
| I |            |  |
|   |            |  |

**Note:** The IP65 Stainless Display withstands regular intense cleaning with water.

#### Before cleaning:

- Make sure the device is turned off.
- Disconnect the power cable from any AC outlet.

#### When cleaning:

- Wipe the screen with a clean, soft, lint-free cloth. This removes dust and other particles.
- The display area is highly prone to scratching. Do not use ketene type material (ex. Acetone), Ethyl alcohol, toluene, ethyl acid or Methyl chloride to clear the panel. It may permanently damage the panel and void the warranty.
- If it is still not clean enough, apply a small amount of non-ammonia, non-alcohol based glass cleaner onto a clean, soft, lint-free cloth, and wipe the screen.
- Don not use oil directly on the display screen. If droplets are allowed to drop on the screen, permanent staining or discoloration may occur.

## **Chapter 3: Getting Started**

## **3.1 Connecting to Power Source**

By default B Series Display has one M12 waterproof power connector that accepts 12V DC power input. Check your order specifications before connecting to power source.

Follow the following steps to connect your device to AC power source:

- 1. Install conduit pipe and I/O cover following the procedure described in the previous sections.
- 2. Connect open wires to AC adapter.
- 3. Connect the power cord to AC adapter.
- 4. Plug the power cord to the AC outlet.

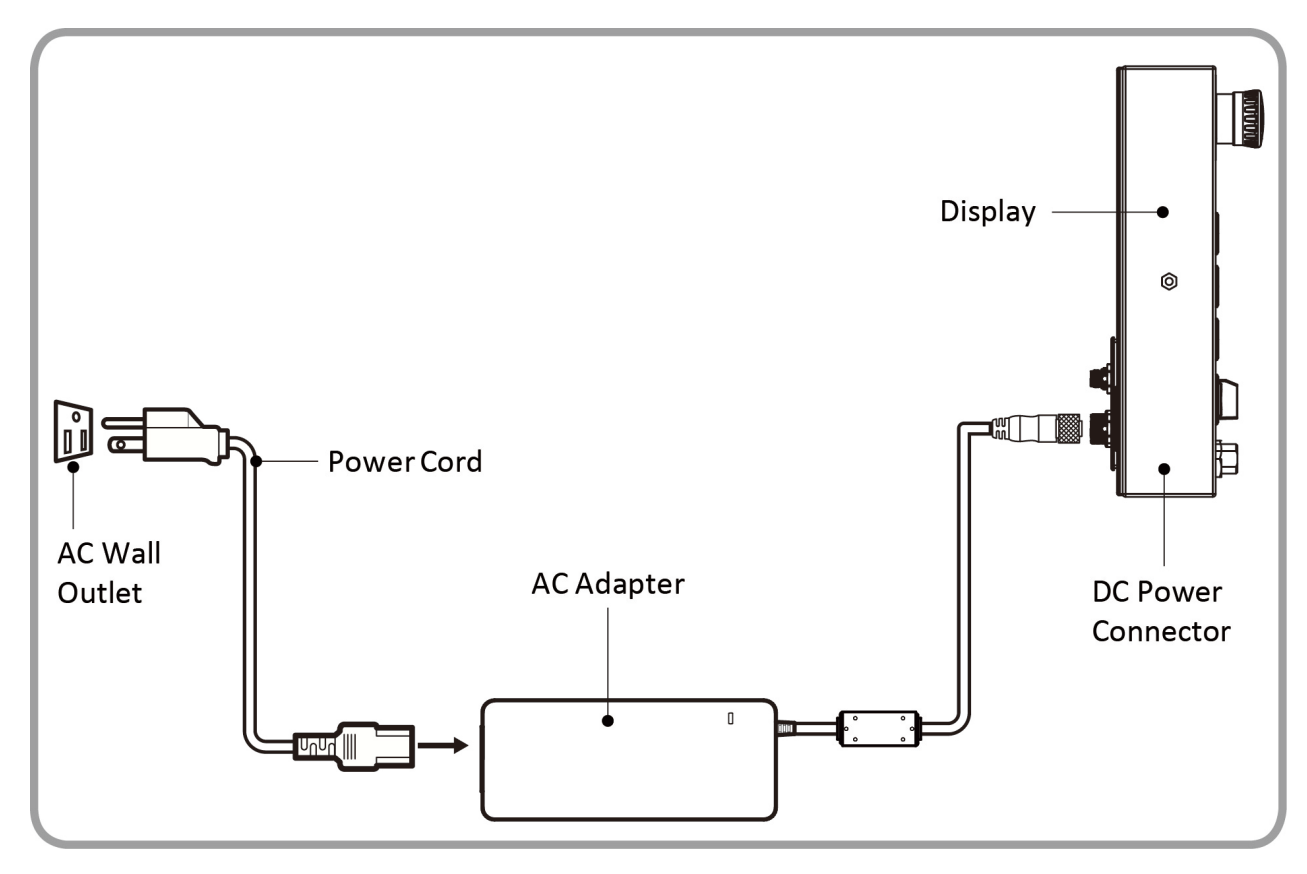

AC Adapter specifications and display power consumption vary by LCD panel size.

| Size                 | 10.1"      | 15"        | 19"        | 21.5"      |
|----------------------|------------|------------|------------|------------|
| AC Adapter           | 12V/ 50W   | 12V/ 50W   | 12V/ 50W   | 12V/ 50W   |
| Power<br>Consumption | 26W (typ.) | 30W (typ.) | 36W (typ.) | 50W (typ.) |

## **3.2 Turning On/ Off the Device**

After connecting your devices to the source of power press **Power Button** located on the rear side of the Display.

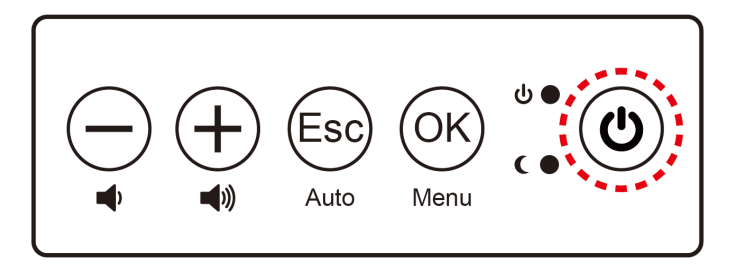

To shut down your device press **Power Button** located on the rear side of the Display and disconnect power. The machine operations stop in sequence, or stop in zero position to be ready to start again immediately on pressing start button.

## **3.3 Emergency Stop**

For emergency stop, press **Emergency Shutdown Button** located on the front side of the Display. Pressing this button stops all operations immediately (motors, valve, etc.). Emergency stop conditions shall be hard wired, withdraw power from everything.

 $\Theta$ 

15" up

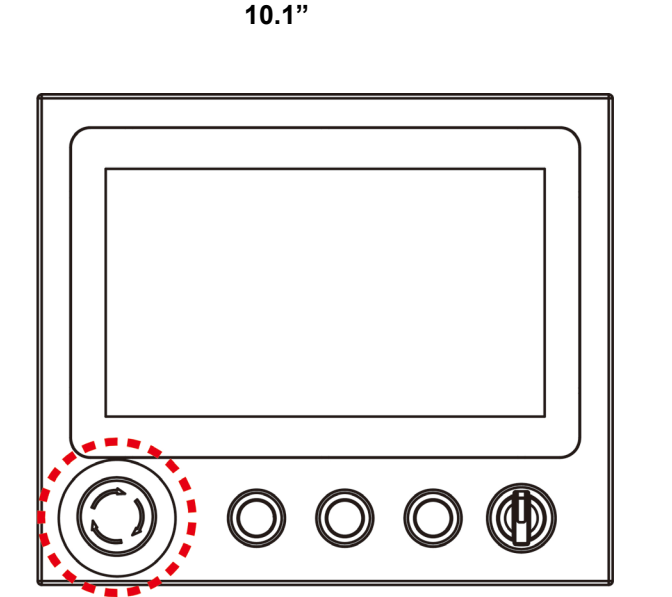

## 3.4 On-Screen Display (OSD) Menu

| OSD Icon    | Sub-menu                                                           | Settings                                   | Note               |  |  |  |
|-------------|--------------------------------------------------------------------|--------------------------------------------|--------------------|--|--|--|
|             | BRIGHTNESS                                                         | slider bar                                 | Default 50         |  |  |  |
| <u>`</u>    | Use to adjust the screen's brightness. Range 0 to 100              |                                            |                    |  |  |  |
| ZTN         | CONTRAST                                                           | slider bar                                 | Default 50         |  |  |  |
| BRICONTRAST | Use to adjust the screen's contra                                  | ast. Range 0 to 100                        |                    |  |  |  |
|             | H POSITION                                                         | slider bar                                 | Default 50         |  |  |  |
|             | Use to adjust the image to the le                                  | eft or right on the screen. Range          | 0 to 100           |  |  |  |
|             | V POSITION                                                         | slider bar                                 | Default 50         |  |  |  |
| reemen      | Use to adjust the image up or do                                   | own on the screen. Range 0 to <sup>2</sup> | 100                |  |  |  |
|             | AUTO                                                               | Select and execute                         |                    |  |  |  |
|             | Use to choose the best settings                                    | for the current input signal               |                    |  |  |  |
|             | CLOCK                                                              | slider bar                                 |                    |  |  |  |
| +t+         | Use to adjust the value of horizo                                  | ntal image.                                |                    |  |  |  |
| IMAGE       | PHASE                                                              | slider bar                                 |                    |  |  |  |
|             | Use to adjust the phase control                                    | (May be required to optimize the           | e display quality) |  |  |  |
|             | WHITE BALANCE                                                      | Select and execute                         |                    |  |  |  |
|             | Use to set RGB signal voltage le                                   | evel                                       |                    |  |  |  |
|             | USER                                                               | R.G.B slider bar                           |                    |  |  |  |
|             | Choose RED/GREEN/BLUE to set value of color temperature brightness |                                            |                    |  |  |  |
|             | 9300K                                                              | Select and execute                         | 5                  |  |  |  |
| 0           | Use to set value of monitor for th                                 | ne CIE coordinate 9300 color te            | mperature          |  |  |  |
| 5           | 6500K                                                              | Select and execute                         |                    |  |  |  |
| COLOR       | Use to set value of monitor for th                                 | ne CIE coordinate 6500 color te            | mperature          |  |  |  |
|             | ADC RIGHTNESS                                                      | slider bar                                 | Default 50         |  |  |  |
|             | Set value of monitor for ADC Bri                                   | ahtness, Range 0 to 100                    |                    |  |  |  |
|             | GAMMA 0                                                            | Select and execute                         | Default GAMMA0     |  |  |  |
|             | Choose the parameter of GAMM                                       | IA 0 as default setting                    |                    |  |  |  |
| VII         | GAMMA 1                                                            | Select and execute                         |                    |  |  |  |
| GAMMA       | Choose the parameter of CAMA                                       | A 1 as default setting                     |                    |  |  |  |
|             | CAMMA 2                                                            | Select and execute                         |                    |  |  |  |
|             |                                                                    |                                            |                    |  |  |  |
|             | Choose the parameter of GAMIN                                      |                                            |                    |  |  |  |
|             |                                                                    | Select and execute                         | Default mode       |  |  |  |
|             | Auto detect the input source                                       | Calent and are anti-                       |                    |  |  |  |
| 9/0         | ANALUG                                                             |                                            |                    |  |  |  |
| CHANNEL     | Switch the setting of signal input                                 | to Analog mode                             |                    |  |  |  |
|             | DVI                                                                |                                            |                    |  |  |  |
|             |                                                                    |                                            |                    |  |  |  |
|             | Recall the factory default setting                                 | Select and execute                         |                    |  |  |  |
|             | NO                                                                 | Select and execute                         |                    |  |  |  |
|             | Return to main menu                                                |                                            |                    |  |  |  |
|             |                                                                    |                                            |                    |  |  |  |
| EXIT        | YES                                                                | Select and execute                         |                    |  |  |  |

## **Chapter 4: Troubleshooting**

## **4.1 Basic Troubleshooting**

| Problem                                                                                   | Solution                                                                                                    |
|-------------------------------------------------------------------------------------------|----------------------------------------------------------------------------------------------------|
| There is a black dot or dead pixel dot on the screen                                      | A missing pixel does not constitute an out of spec.<br>defective product                                                                                                    |
| Cannot turn power on                                                                      | Turn off the power supply, and check that the AC cord or DC cord are securely inserted. After checking, turn on the power supply again.                                                                                      |
| It takes time for image to appear                                                         | Since the monitor processes various signals digitally to<br>reproduce beautiful images, it may take time before<br>images appear when it is turned on, input is switched, or<br>when the mode is switched to "Multi Window". |
| There are spots on the screen                                                             | There may be electrical distortion from vehicles, trains, high voltage lines or fluorescent lamps.                                                                                                    |
| Bad color                                                                                 | Color density or tint control may not be adjusted properly (Check the adjusted value of image.)                                                                                                    |
| Image appears and disappears                                                              | Input may not be connected properly.                                                                                                    |
| When changing the screen size, the top and bottom part of the screen does not show images | When using a video software program (such as a cinema size program) with a screen wider than one in the 16:9 mode, blank areas separate from the images are formed at the top and bottom of the screen.                      |
| Image contour flickers                                                                    | Due to the characteristics of the display control, contour<br>of animated parts of images may seem to flicker, but that<br>is not a breakdown.                                                                               |
| Color is extremely bad                                                                    | Input configuration "RGB"/"YPBPR" may not be selected properly.                                                                                                    |
| The Power indicator is flashing orange                                                    | After checking the number of flashes, turn off the power<br>and contact the dealer where the monitor was<br>purchased.                                                                                                    |

## Appendix

## **Appendix A: Hardware Specifications**

|                      | Model Name                                                                                                    |                                                                                                    |                                                                                                    |                                                                                                    |  |
|----------------------|----------------------------------------------------------------------------------------------------|----------------------------------------------------------------------------------------------------|----------------------------------------------------------------------------------------------------|----------------------------------------------------------------------------------------------------|--|
|                      | W10L100-SPH1-B                                                                                                    | R15L100-SPC3-B                                                                                                    | R19L100-SPM1-B                                                                                                    | W22L100-SPA3-B                                                                                                    |  |
| Display              |                                                                                                    |                                                                                                    |                                                                                                    |                                                                                                    |  |
| Size                 | 10.1"                                                                                                    | 15"                                                                                                    | 19"                                                                                                    | 21.5"                                                                                                    |  |
| Resolution           | 1024 x 600                                                                                                    | 1024 x 768                                                                                                    | 1280 x 1024                                                                                                    | 1920 x 1080                                                                                                    |  |
| Brightness           | 800:1                                                                                                    | 2000:1                                                                                                    | 1000:1                                                                                                    | 3000:1                                                                                                    |  |
| Contrast Ratio       | 450 nits                                                                                                    | 300 nits                                                                                                    | 250 nits                                                                                                    | 250 nits                                                                                                    |  |
| Viewing Angle        | 75,80,80,80                                                                                                    | 88,88,88,88                                                                                                    | 85,85,80,80                                                                                                    | 89,89,89,89                                                                                                    |  |
| Max Colors           | 16.7M                                                                                                    | 16.7M                                                                                                    | 16.7M                                                                                                    | 16.7M                                                                                                    |  |
| Touch                | Projected capacitive<br>multitouch screen                                                                                            | Projected capacitive<br>multitouch screen                                                                                             | Projected capacitive<br>multitouch screen                                                                                             | Projected capacitive<br>multitouch screen                                                                                             |  |
| Interface            |                                                                                                    |                                                                                                    |                                                                                                    |                                                                                                    |  |
| USB                  | 1 x M12 waterproof<br>connector for touch<br>screen control                                                                          | 1 x M12 waterproof<br>connector for touch<br>screen control,<br>1 x M12 waterproof<br>connector<br>for Front waterproof<br>USB type-A | 1 x M12 waterproof<br>connector for touch<br>screen control,<br>1 x M12 waterproof<br>connector<br>for Front waterproof<br>USB type-A | 1 x M12 waterproof<br>connector for touch<br>screen control,<br>1 x M12 waterproof<br>connector<br>for Front waterproof<br>USB type-A |  |
| HDMI                 | 1x M21 connector for                                                                                                    | 1x M21 connector for                                                                                                    | 1x M21 connector for                                                                                                    | 1x M21 connector for                                                                                                    |  |
| VGA                  | 1x M12 connector for                                                                                                    | 1x M12 connector for                                                                                                    | 1x M12 connector for                                                                                                    | 1x M12 connector for                                                                                                    |  |
| СОМ                  | 1 x RS232 connector<br>for touch mode select<br>(Optional)                                                                           | 1 x RS232 connector<br>for touch mode select<br>(Optional)                                                                            | 1 x RS232 connector<br>for touch mode select<br>(Optional)                                                                            | 1 x RS232 connector<br>for touch mode select<br>(Optional)                                                                            |  |
| Power Input          | 1 x M12 waterproof<br>connector for 12V DC                                                                                           | 1 x M12 waterproof<br>connector for 12V DC                                                                                            | 1 x M12 waterproof<br>connector for 12V DC                                                                                            | 1 x M12 waterproof<br>connector for 12V DC                                                                                            |  |
| Expansion Port       | CN1 and CN2 for front<br>button control                                                                                              | CN1 and CN2 for front button control                                                                                                  | CN1 and CN2 for front<br>button control                                                                                               | CN1 and CN2 for front button control                                                                                                  |  |
| Keyboard and Inp     | ut                                                                                                    |                                                                                                    |                                                                                                    |                                                                                                    |  |
| Physical Buttons     | Rear side:<br>1 x Power Button<br>1 x Adjust up button<br>1 x Adjust down<br>button<br>1 x ESC (Auto) button<br>1 x OK (Menu) button | Rear side:<br>1 x Power Button<br>1 x Adjust up button<br>1 x Adjust down<br>button<br>1 x ESC (Auto) button<br>1 x OK (Menu) button  | Rear side:<br>1 x Power Button<br>1 x Adjust up button<br>1 x Adjust down button<br>1 x ESC (Auto) button<br>1 x OK (Menu) button     | Rear side:<br>1 x Power Button<br>1 x Adjust up button<br>1 x Adjust down<br>button<br>1 x ESC (Auto) button<br>1 x OK (Menu) button  |  |
|                      | Front side:<br>1 x Emergency Button<br>& 3 x Flat Button for<br>CN1 & CN2 M12<br>connector                                           | Front side:<br>1 x Emergency Button<br>& 3 x Flat Button for<br>CN1 & CN2 M12<br>connector                                            | Front side:<br>1 x Emergency Button<br>& 3 x Flat Button for<br>CN1 & CN2 M12<br>connector                                            | Front side:<br>1 x Emergency Button<br>& 3 x Flat Button for<br>CN1 & CN2 M12<br>connector                                            |  |
| LED Indicators       | 1 x LED Indicator for<br>power<br>1 x LED Indicator for<br>status                                                                    | 1 x LED Indicator for<br>power<br>1 x LED Indicator for<br>status                                                                     | 1 x LED Indicator for<br>power<br>1 x LED Indicator for<br>status                                                                     | 1 x LED Indicator for<br>power<br>1 x LED Indicator for<br>status                                                                     |  |
| Power Management     |                                                                                                    |                                                                                                    |                                                                                                    |                                                                                                    |  |
| Power Input          | Default 12V DC input<br>9~36V DC input for<br>optional                                                                               | Default 12V DC input<br>9~36V DC input for<br>optional                                                                                | Default 12V DC input<br>9~36V DC input for<br>optional                                                                                | Default 12V DC input<br>9~36V DC input for<br>optional                                                                                |  |
| Power<br>Consumption | 26 W (typ.)                                                                                                    | 30 W (typ.)                                                                                                    | 36 W (typ.)                                                                                                    | 50 W (typ.)                                                                                                    |  |
| AC Adapter           | 100~240V AC to DC<br>Adapter with<br>waterproof connector                                                                            | 100~240V AC to DC<br>Adapter with<br>waterproof connector                                                                             | 100~240V AC to DC<br>Adapter with waterproof<br>connector                                                                             | 100~240V AC to DC<br>Adapter with<br>waterproof connector                                                                             |  |

|                             | Model Name                           |                                      |                                      |                                      |
|-----------------------------|--------------------------------------|--------------------------------------|--------------------------------------|--------------------------------------|
|                             | W10L100-SPH1-B                       | R15L100-SPC3-B                       | R19L100-SPM1-B                       | W22L100-SPA3-B                       |
| Mechanical Specif           | ication                              |                                      |                                      |                                      |
| Dimensions                  | 293 x 250 x 69 mm                    | 426 x 301 x 69 mm                    | 516 x 395 x 69 mm                    | 595 x 337 x 69 mm                    |
| Housing                     | Stainless steel<br>SUS 316/ AISI 316 | Stainless steel<br>SUS 316/ AISI 316 | Stainless steel<br>SUS 316/ AISI 316 | Stainless steel<br>SUS 316/ AISI 316 |
| Mounting                    | VESA mount<br>(100x100mm)            | VESA mount<br>(100x100mm)            | VESA mount<br>(100x100mm)            | VESA mount<br>(100x200mm)            |
| Environmental Co            | nsideration                          |                                      |                                      |                                      |
| Operating<br>Temperature    | 0 °C to 45 °C                        | 0 °C to 45 °C                        | 0 °C to 45 °C                        | 0 °C to 45 °C                        |
| Storage<br>Temperature      | -20 °C to 60 °C                      | -20 °C to 60 °C                      | -20 °C to 60 °C                      | -20 °C to 60 °C                      |
| Operating<br>Humidity       | 10% to 90%<br>(non-condensing)       | 10% to 90%<br>(non-condensing)       | 10% to 90%<br>(non-condensing)       | 10% to 90%<br>(non-condensing)       |
| IP Rating                   | Full IP65                            | Full IP65                            | Full IP65                            | Full IP65                            |
| Standards and Certification |                                      |                                      |                                      |                                      |
| EMC                         | CE, FCC                              | CE, FCC                              | CE, FCC                              | CE, FCC                              |

## Appendix B: Frequency Table

| Signal Name | Vertical Frequency(Hz) | VGA                   | HDMI                  |
|-------------|------------------------|-----------------------|-----------------------|
|             | 60                     | <b>v</b>              | <b>v</b>              |
| 1024 x 600  | 72                     | <ul> <li>✓</li> </ul> | <ul> <li>✓</li> </ul> |
|             | 75                     | <b>v</b>              | <ul> <li>✓</li> </ul> |
| 1024 x 768  | 60                     | <b>v</b>              | <b>v</b>              |
|             | 72                     | ✓                     | <b>v</b>              |
|             | 75                     | <b>v</b>              | ✓                     |
| 1280 x 1024 | 60                     | <b>v</b>              | ~                     |
|             | 72                     | <b>v</b>              | ~                     |
|             | 75                     | <b>v</b>              | ~                     |
| 1920 x 1080 | 60                     | <b>v</b>              | <b>v</b>              |
|             | 72                     | <b>v</b>              | <b>v</b>              |
|             | 75                     | V                     | ~                     |

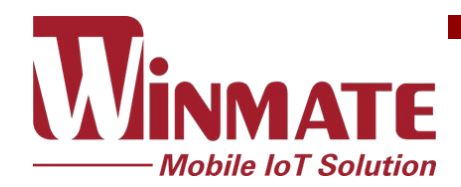

Winmate Inc. 9F, No.111-6, Shing-De Rd., San-Chung District, New Taipei City 24158, Taiwan, R.O.C www.winmate.com

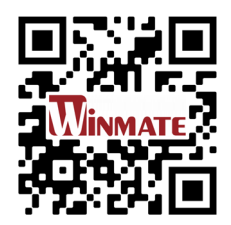